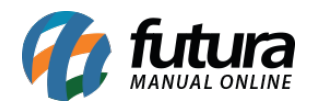

Sistema: Gourmet Server

Caminho: <u>Cadastros>Estoque>Grupo/Subgrupo</u>

Referência: FGS06

Versão: 2017.01.16

**Como funciona:** O cadastro de *Grupo e Subgrupos* é utilizado para controlar e classificar os pratos, pizzas, porções, entre outros produtos. Sua utilização é essencial para configurar as impressões da cozinha.

Para cadastrar um grupo e subgrupo acesse o caminho acima e clique em F2 Novo.

Após isso o sistema vai abrir a tela para iniciar o cadastro e então preencha os seguintes campos:

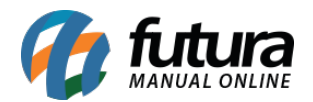

Grupo: Digite a descrição conforme o exemplo, "Pizza".

**Sub Grupos:** Clique em *Novo* para inserir. No exemplo foi utilizado: Pizza Doce, Pizza Salgada, entre outros que fazem parte do grupo de Pizza.

**Imprime na Cozinha:** Selecionar esta opção para que os produtos relacionados a este Subgrupo sejam impressos na cozinha.

Caso queira inserir imagem clique no botão "*Trocar/Incluir*", escolha a qual deseja e clique em *F10 Gravar*.

Após efetuar o cadastro de grupo e subgrupo já é possível inseri-los no Cadastro Pizzas e Porções e/ou de Pratos e Refeições. O exemplo abaixo mostra o produto "**Pizza Brigadeiro**" contendo o "**Grupo**: Pizza" e o "**Subgrupo:** Pizza Doce".

| Cadastro de                                                                   | Pizzas e Porções ×                                             |                   |                |                                                                                                    |         |                                                                                                    |  |       |
|-------------------------------------------------------------------------------|----------------------------------------------------------------|-------------------|----------------|----------------------------------------------------------------------------------------------------|---------|----------------------------------------------------------------------------------------------------|--|-------|
| F2 Novo                                                                       | F3 Editar Excluir                                              | F10 Gravar        | Cancelar       |                                                                                                    |         |                                                                                                    |  |       |
| Consulta                                                                      | Cadastro                                                       | Fiscal Pratos e   | e Refeicoes    | Imagens Outra                                                                                                    | is Info |                                                                                                    |  |       |
| Codigo Interno                                                                | 11 Referencia 11 Marca 00 - Mercadoria para Revenda - Refeicad |                   |                |                                                                                                    |         |                                                                                                    |  |       |
| Tipo                                                                          | Pizza                                                          |                   | ✓ Statu        | s Ativo                                                                                                    | ~       |                                                                                                    |  |       |
| Descricao                                                                     | PIZZA BRIGADEIRO                                               |                   |                |                                                                                                    |         |                                                                                                    |  |       |
| Unidade                                                                       | UN Yeso Liq.:                                                  | 0,000 Peso Bruto. | 0,000          |                                                                                                    |         |                                                                                                    |  |       |
| Grupo Subgrupo                                                                | 9 💊 6 - PIZZA                                                  |                   | 9 - PIZZA DOCE | Consulta de SubGrupo                                                                                                    |         |                                                                                                    |  |       |
| Valor Nutricional                                                             | 0,000 kcal                                                     | Porcao por Pessoa | 5              | Filtrar por: Valor do Campo:                                                                                                    |         |                                                                                                    |  |       |
| Guarnicoes                                                                    | 0                                                              | Custo do Prato    | 0,000          | Código Grupo                                                                                                    | ~       |                                                                                                    |  |       |
| Observacao<br>Itens<br>Tamanho<br>Id<br>1 INT<br>2 ME<br>3 BR<br>4 GR<br>5 ME | ervacao                                                        |                   |                | Código Grupo Grupo<br>1 AVES<br>1 AVES<br>903 BEBIDAS<br>903 BEBIDAS<br>903 BEBIDAS<br>2 GUARNIÇÃO<br>3 INGREDIENTES<br>8 LANCHES<br>6 PIZZA<br>6 PIZZA<br>5 PORÇÕES<br>5 PORÇÕES<br>4 REFEIÇÃO<br>4 REFEIÇÃO<br>7 SOBREMESAS |         | Código SubGrupo SubGrupo<br>1303 CODORNA<br>1 FRANGO<br>1403 BEBIDAS ALCOLICAS<br>1203 BEBIDAS NATURAIS<br>2 GUARNICOES<br>3 INGREDIENTES<br>11 LANCHES<br>9 PIZZA SALGADA<br>7 PORCOES FRIAS<br>6 PORCOES QUENTES<br>5 POR KILO<br>4 PRATO EXECUTIVO<br>10 SOBREMESAS |  | ^<br> |

Após inserir as informações clique em *F10 Gravar* para finalizar o cadastro.